# PocketBook 515

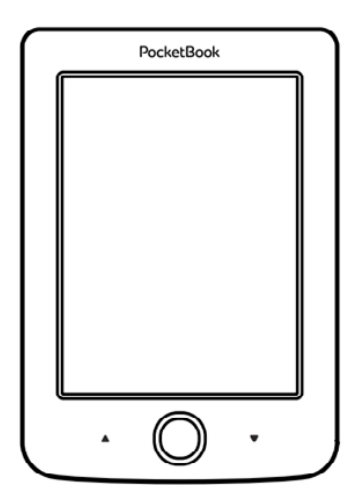

# Руководство пользователя

# Содержание

| МЕРЫ ПРЕДОСТОРОЖНОСТИ                     | 6  |
|-------------------------------------------|----|
| Условия хранения, транспортировк          | ии |
| использования                             | 6  |
| Обслуживание                              | 7  |
| Радиочастотная безопасность               | 9  |
| Утилизация                                | 10 |
| ВНЕШНИЙ ВИД<br>ТЕХНИЧЕСКИЕ ХАРАКТЕРИСТИКИ | 11 |
| ПРИСТУПАЯ К РАБОТЕ                        | 13 |
| Зарядка аккумулятора                      | 13 |
| Управление питанием                       | 14 |
| Загрузка файлов в память Устройства       | 16 |
| Навигация                                 | 17 |

| Работа с экранной клавиатурой     |    | 18 |
|-----------------------------------|----|----|
| Установка дополнительных словарей |    | 20 |
| ГЛАВНОЕ МЕНЮ                      |    | 21 |
| Последние события                 |    | 23 |
| Библиотека                        |    | 23 |
| Заметки                           |    | 27 |
| Приложения                        |    | 27 |
| Змейка                            | 28 |    |
| Часы-календарь                    | 28 |    |
| Калькулятор                       | 28 |    |
| Косынка                           | 28 |    |
| Словарь                           | 29 |    |
| Судоку                            | 29 |    |
| Фотографии                        | 30 |    |
| Шахматы                           | 30 |    |
| Строка состояния                  |    | 31 |

| ЧТЕНИЕ КНИГ              |    |
|--------------------------|----|
| Листание страниц         | 33 |
| Переход по ссылкам       | 33 |
| Изменение размера шрифта | 34 |
| Меню чтения              | 34 |
| Содержание               | 35 |
| Поиск                    | 36 |
| Закладки                 | 37 |
| Настройки                | 37 |
| Режим                    | 38 |
| Словарь                  | 40 |
| Поворот книги            | 40 |
| Создание заметок         | 41 |
| Переход на страницу      | 42 |
| Закрытие книги           | 43 |

| НАСТРОЙКИ      | 44 |
|----------------|----|
| Персонализация | 44 |

| Дата/время                      | 46      |
|---------------------------------|---------|
| Языки (Languages)               | 46      |
| Аккаунты и синхронизация        | 47      |
| Дополнительные настройки        | 47      |
| Экономия батареи                | 52      |
| Информация об Устройстве        | 53      |
| ОБНОВЛЕНИЕ ПО                   | 54      |
| ВОЗМОЖНЫЕ НЕПОЛАДКИ И ИХ УСТРАН | ЕНИЕ.57 |
| СЕРВИСНОЕ ОБСЛУЖИВАНИЕ          | 59      |
| СЕРТИФИКАЦИОННАЯ ИНФОРМАЦИЯ     | 60      |

# Меры предосторожности

Прежде чем начать работу с Устройством, пожалуйста, особо внимательно прочитайте этот раздел. Следующие советы помогут Вам обеспечить Вашу безопасность и продлить срок службы Устройства.

#### Условия хранения, транспортировки и использования

Диапазон рабочих температур устройства — от 0°С до +40°С, поэтому не подвергайте его чрезмерно низким или высоким температурам. Никогда не оставляйте кабели возле источников тепла — это может привести к повреждению изоляции, что, в свою очередь, вызывает риск пожара или поражения электрическим током.

Старайтесь избегать следующих воздействий:

- прямых солнечных лучей
- источников открытого огня или дыма
- жидкостей или влаги

 сильных электромагнитных полей, электростатических зарядов и источников ультрафиолетового излучения

 чрезмерного механического давления на экран, разъемы и клавиши Устройства.

Не оставляйте Устройство надолго в плохо вентилируемых помещениях, к примеру, в закрытом автомобиле.

Не бросайте и не пытайтесь согнуть Устройство. Защищайте экран от предметов, которые могут поцарапать или повредить его. Для защиты рекомендуется хранить и переносить Устройство в обложке.

Храните Устройство в недоступном для детей месте.

#### Обслуживание

Не пытайтесь разобрать или модифицировать Устройство.

Не используйте Устройство, если у него повреждены аккумулятор или зарядное устройство (поврежден корпус, кабель или контакт). При повреждении батареи (трещины в корпусе, утечка электролита, потеря формы) ее следует заменить в центре сервисного обслуживания. Использование самодельных или модифицированных аккумуляторов может привести к необратимым повреждениям Устройства.

Не используйте органические или неорганические растворители, например, бензол, для очистки корпуса или экрана. Для удаления пыли используйте мягкую ткань, для очистки от стойких загрязнений — несколько капель дистиллированной воды.

Наличие на экране пяти или менее дефектных пикселей является допустимой нормой и не относится к гарантийным дефектам экрана.

По окончании срока службы, пожалуйста, обратитесь в ближайший авторизированный сервисный центр для проведения диагностики на предмет безопасности дальнейшей эксплуатации. Подробную информацию касательно сервисного обслуживания в Вашем регионе можно получить на официальном сайте *PocketBook International*: <u>http://www.pocketbook-int.com/</u> <u>support/.</u>

#### Радиочастотная безопасность

Устройство является приемником и передатчиком излучения в радиочастотном диапазоне и может вызвать помехи для радиосвязи и другого электронного оборудования. При использовании личных медицинских устройств (таких как кардиостимуляторы и слуховые аппараты) проконсультируйтесь с врачом или производителем на предмет безопасности использования Устройства.

Не используйте беспроводные соединения в местах, где это запрещено, к примеру, на борту самолета или в больнице — это может повлиять на работу бортовой электроники или медицинского оборудования.

#### Утилизация

Неправильная утилизация данного Устройства может негативно повлиять на окружающую среду и здоровье людей. Для предотвращения подобных последствий необходимо выполнять специальные требования по утилизации устройства. Переработка данных материалов поможет сохранить природные ресурсы. Для получения более подробной информации о переработке устройства обратитесь в местные органы городского управления, службу сбора бытовых отходов, магазин, где было приобретено устройство или авторизированный сервисный центр.

Утилизация электрического и электронного оборудования (директива применяется в странах Евросоюза и других европейских странах, где действуют системы раздельного сбора отходов).

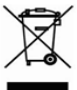

В других странах утилизируйте батарею в соответствии с местным законодательством.

Не уничтожайте аккумулятор путем сжигания – взрывоопасно!

# Внешний вид

 Назад – в режиме чтения переворачивает страницу назад; в режиме навигации – возвращает в предыдущее меню или на предыдущую страницу списка

2. Влево

3. Вниз

 Ок – короткое нажатие открывает элемент (например, книгу, пункт меню), продолжительное – открывает контекстное меню

5. Вверх

- 6. Вправо
- 7. Вперед переворачивает

страницу вперед

8. Порт micro-USB - для подклю-

чения Устройства к ПК или зарядному устройству (поставляется отдельно)

 Вкл/Выкл (кнопка питания) — продолжительное нажатие включает/выключает Устройство, короткое — блокирует.

> **ПРИМЕЧАНИЕ** Вы можете настроить назначение клавиш по Вашему вкусу в разделе *Настройки > Персонализация > Назначение клавиш*. Назначение навигационных клавиш и клавиш листания зависит от ориентации экрана.

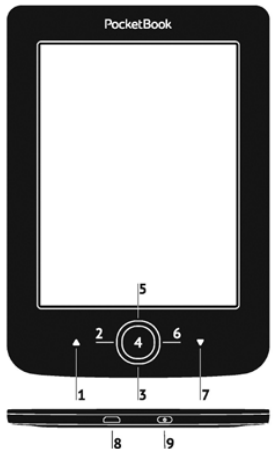

## Технические характеристики

| Дисплей              | 5" <i>E Ink</i> ® 800×600,<br>200 dpi, ч/б                                                                               |
|----------------------|----------------------------------------------------------------------------------------------------|
| Процессор            | 1000 МГц                                                                                                    |
| Оперативная память   | 256 МБ                                                                                                    |
| Хранилище данных     | 4 ГБ *                                                                                                    |
| Операционная система | Linux®                                                                                                    |
| Коммуникации         | Micro-USB                                                                                                    |
| Батарея              | Литий-полимерный аккумулятор,<br>1000 мАч, 3,7 В **                                                                      |
| Форматы книг         | PDF, EPUB (включая DRM-защищенные);<br>TXT, FB2, FB2.zip, RTF, HTML, HTM, CHM,<br>DJVU, DOC, DOCX, TCR, PRC, MOBI, ACSM. |
| Форматы изображений  | JPEG, BMP, PNG, TIFF                                                                                                    |
| Размер               | 100,02×142,33×7,2 мм                                                                                                    |
| Bec                  | 131 г                                                                                                    |

\* Реальный объем памяти, доступной для пользователя, может варьироваться в зависимости от версии программного обеспечения и количества предустановленных программ.

\*\* Время работы батареи от одного заряда может варьироваться в зависимости от режима использования и выбранных настроек.

### В ЭТОМ РАЗДЕЛЕ...

Вы узнаете о том, как подготовить Устройство к работе, а также об основных функциях управления Устройством.

### ЗАРЯДКА АККУМУЛЯТОРА

Для продления срока службы аккумулятора заряжать первый раз Устройство рекомендуется в выключенном состоянии от 8 до 12 часов. Зарядить аккумулятор можно от компьютера, используя *USB*-кабель, либо от сети, используя зарядное Устройство (поставляется опционально).

Чтобы зарядить Устройство в первый раз, выполните следующие действия:

• Соедините Устройство с компьютером или зарядным устройством с помощью USB-кабеля. Индикатор засветится, как только начнется зарядка.  Когда аккумулятор будет полностью заряжен, индикатор погаснет. Теперь Вы можете отсоединить кабель от Устройства и включить его для использования.

Если Устройство остается включенным во время зарядки, на экране появится запрос выбора действия – зарядка аккумулятора или соединение для передачи данных. Зарядка начнется только в случае, если выбран соответствующий режим.

#### УПРАВЛЕНИЕ ПИТАНИЕМ

Чтобы включить Устройство, нажмите и удерживайте кнопку **Вкл/Выкл** около двух секунд до появления заставки. Когда Устройство будет готово к работе, изображение сменится главным меню или последней открытой книгой, в зависимости от настроек (*Hacmpoйкu* > *Персонализация* > *При включении открывать*). Чтобы выключить Устройство, нажмите и удерживайте кнопку питания до тех пор, пока оно не выключится. При коротком нажатии на кнопку **Вкл/Выкл** включится блокировка Устройства (в центре экрана появится значок замка). Нажмите снова кнопку **Вкл/Выкл**, чтобы разблокировать Устройство.

Также Вы можете настроить автоматическое выключение Устройства или блокировку клавиатуры. Для этого зайдите в раздел Настройки > Экономия батареи > Автовыключение через или Настройки > Дополнительные настройки > Система > Блокировка Устройства через соответственно и выберите из списка время, через которое Устройство выключится или заблокируется.

### ЗАГРУЗКА ФАЙЛОВ В ПАМЯТЬ УСТРОЙСТВА

Присоедините Устройство с помощью USB-кабеля к компьютеру.

**ПРИМЕЧАНИЕ** При передаче данных Устройство должно быть включено!

На экране Устройства появится запрос выбора режима *USB*. Выберите *Связь с ПК*, после чего на экране Устройства появится информационное сообщение об установке соединения с ПК. Операционная система компьютера определит память Устройства как съемный диск. Теперь Вы можете скопировать файлы на Устройство, используя проводник или другой файловый менеджер.

> ВНИМАНИЕ! После окончания копирования файлов воспользуйтесь функцией безопасного извлечения Устройства прежде чем отключать USB-кабель!

#### НАВИГАЦИЯ

Навигация по разделам осуществляется с помощью навигационных клавиш Вверх, Вниз, Вправо, Влево.

> **ВНИМАНИЕ!** Если Вы изменяете ориентацию экрана, назначение клавиш листания и навигации изменятся соответственно тому, в какую сторону Вы изменили ориентацию экрана.

Для открытия выбранного элемента (книги, приложения, пункта меню и т.п.) нажмите кнопку **ОК**. Продолжительное нажатие кнопки **ОК** открывает контекстное меню элемента, папки или приложения (если доступно). Если пункт меню содержит несколько уровней, переход между ними осуществляется с помощью клавиш **Влево/Вправо**.

Клавиши листания **Назад/Вперед** используются для листания страниц списка. Продолжительное нажатие **Назад/Вперед** осуществляет переход на +/- 10 страниц в списках и книгах. Короткое и продолжительное нажатие клавиши **Назад** возвращает в предыдущее меню (или страницу списка), закрывает приложение, контекстное меню и Библиотеку (если Вы на первой странице списка).

Также Вы можете изменить назначение клавиш в разделе Настройки > Персонализация > Назначение клавиш.

### РАБОТА С ЭКРАННОЙ КЛАВИАТУРОЙ

Экранная клавиатура появляется, когда необходимо ввести текстовую информацию, например, поисковой запрос.

Для работы с клавиатурой используйте навигационные клавиши и кнопку **ОК**. Для ускорения работы с клавиатурой все символы разделены на 5 зон. Первое нажатие навигационных клавиш или кнопки **ОК** выполняет быстрый переход в середину выбранной зоны, затем можно выбрать нужный символ из этой зоны.

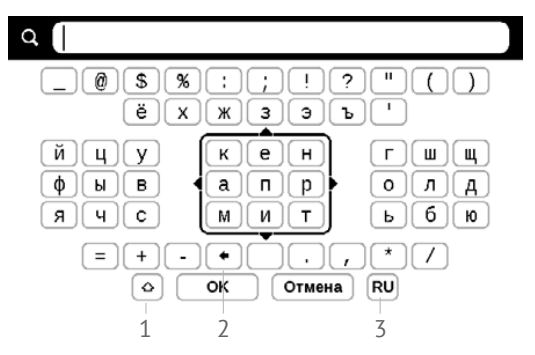

1. Смена регистра текста

2. Стереть последний введенный символ

**3.** Смена языка ввода. Добавить язык в раскладку клавиатуры можно в разделе *Настройки* > Языки (Languages) > Раскладки клавиатуры.

### УСТАНОВКА ДОПОЛНИТЕЛЬНЫХ СЛОВАРЕЙ

Вы можете установить дополнительные словари (словари можно приобрести в онлайн-магазине *BookLand* (<u>http://www.bookland.com</u>).

**1.** Скопируйте файл дополнения с расширением .*pbi* во внутреннюю память Устройства;

2. Отсоедините Устройство от ПК;

**3.** Загруженный файл появится на стене *Последних* событий;

**4.** После нажатия кнопки **ОК** на скопированном файле он запустится как приложение;

5. Подтвердите предложенную установку.

### В ЭТОМ РАЗДЕЛЕ...

Вы ознакомитесь с основными элементами пользовательского интерфейса Устройства. После включения и загрузки Устройства на экране отобразится Главное меню (если в пункте *Настройки* > *Персонализация* > *При включении открывать* установлена соответствующая опция). Для возврата в Главное меню из любого приложения нажмите клавишу **Назад**.

Главное меню состоит из раздела Последние события и панели приложений.

### Внешний вид Главного меню

#### Последние события — список последних

открытых и загруженных книг

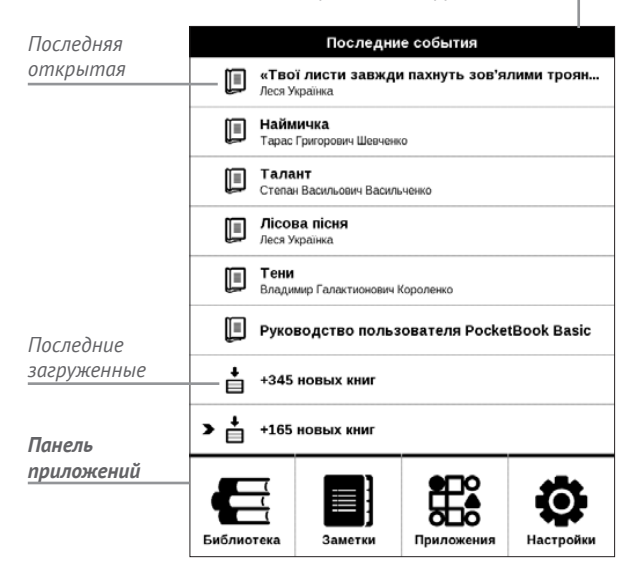

### последние события

В этом разделе отображаются последние действия, а именно последние открытые и последние загруженные книги.

При нажатии кнопки **ОК** на заголовок последней открытой книги она откроется на той странице, на которой Вы закончили чтение.

При нажатии кнопки **ОК** на сообщение о добавленных книгах откроется папка *Библиотеки* с добавленными книгами, сгруппированными по дате добавления.

# 🗄 БИБЛИОТЕКА

Библиотека — файловый менеджер электронных книг. Контекстное меню Библиотеки позволяет производить операции с файлами и папками, а также фильтровать, группировать, сортировать, изменять внешний вид отображения раздела.

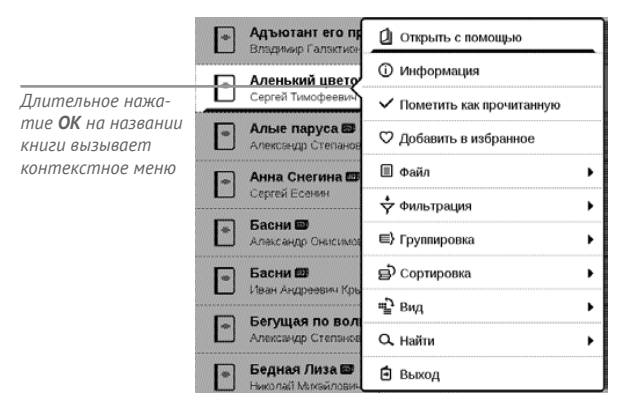

Контекстное меню, которое вызывается продолжительным нажатием кнопки **ОК** на названии книги, позволяет производить следующие действия:

Открыть (если есть возможность открытия альтернативной программой чтения — Открыть с помощью...) Файл — файловые операции:

- Переименовать
- Переместить в папку
- Удалить

Добавить в избранное/Удалить из избранного

Пометить как прочитанную/Пометить как непрочитанную

Информация – информационная сводка о книге.

Фильтрация – производится по следующим параметрам:

- Все книги отображаются все книги
- Сейчас читаю книги с ненулевым процентом прочтения

• *Избранное* — книги, выбранные читателем при помощи контекстного меню.

Группировка — в зависимости от выбранного типа группировки в названиях папок отображаются следующие параметры:

• Папка – фактическое расположение книги

• *Автор* — при выборе этого типа группировки вверху окна добавляется алфавит

- Серия
- Жанр
- Формат книги группируются по формату
- Дата добавления.

Сортировка – производится по следующим параметрам:

- Имя файла
- Название книги
- Дата открытия
- Дата создания
- Серия
- Автор.

Вид – список книг имеет два режима просмотра:

 Простой — в этом режиме отображается следующая информация: иконка папки; название книги и автор (если известен); иконка, информирующая о местонахождении файла (если файл находится на карте памяти); процент прочтения

Найти – предоставляет возможность быстрого поиска по следующим критериям:

• По автору или названию;

- Все книги этого автора;
- Все книги этой серии.

Выход – покинуть библиотеку.

# 🔳 ЗАМЕТКИ

В этом разделе Вы можете просматривать заметки, сделанные во время чтения. После выбора книги, в которой Вы делали заметку, откроется содержание книги со всеми сделанными заметками. Выберите заметку, и программа чтения откроет книгу в том месте, где была сделана заметка.

# 🔀 приложения

В этом разделе находятся приложения и дополнительные программы. Для выхода из приложения нажмите клавишу **Назад**.

### Змейка

Игра. Используйте навигационные клавиши для управления змейкой и собирайте жучков. Остерегайтесь стен и другой змеи!

### Часы-календарь

Открывает часы и полноэкранный календарь текущего месяца. Навигация **С/Д** позволяет листать календарь. Кнопка **П** возвращает к текущему месяцу. О настройках даты и времени читайте в разделе <u>Дата/время</u>.

### Калькулятор

Калькулятор поддерживает широкий спектр математических операций, как, например, разные системы счисления, тригонометрические, логарифмические, степенные и логические операции.

### Косынка

Классический пасьянс.

### Словарь

После запуска приложения отобразится экранная клавиатура. Наберите с ее помощью слово, и приложение найдет его перевод в текущем словаре. Для смены словарей нажмите клавишу **Вперед** (если отображается экранная клавиатура, нажмите **Вперед** дважды) выберите словарь в списке и нажмите **ОК**.

После закрытия экранной клавиатуры (нажатием на клавиши *ОК* или *Отмена*), Вы сможете просматривать словарь постранично. Для листания используйте навигационные клавиши **Влево/Вправо**, чтобы снова открыть экранную клавиатуру, нажмите кнопку **ОК**. Для выхода из словаря нажмите клавишу **Назад**.

#### Судоку

Популярная японская головоломка. После нажатия кнопки **ОК** на пустой ячейке появится окно выбора. Вы можете выбрать цифру, которая, по Вашему мнению, должна находиться в этой ячейке или метки  предположения, какие цифры могут находиться в ячейке.

### Фотографии

Открывает Библиотеку в режиме просмотра изображений (загруженных в папку *Photo*). При открытии фотографии она откроется в полноэкранном режиме.

#### Шахматы

Вы можете играть против другого человека или Устройства. Если Вы играете против компьютера, Вы можете выбрать один из 10-ти уровней сложности. Используйте навигационные клавиши для перемещения курсора по доске и **ОК** для выбора фигуры.

### СТРОКА СОСТОЯНИЯ

Внизу экрана находится строка состояния, в которой кратко отображается служебная информация:

- Дата/время
- Заряд батареи.

В режиме чтения отображается также информация о читаемой книге: номер текущей страницы и общее количество страниц в книге.

### В ЭТОМ РАЗДЕЛЕ...

Вы узнаете о том, как читать электронные книги и настраивать программы чтения для наиболее комфортного чтения.

Устройство поддерживает следующие форматы книг: *PDF, EPUB* (включая *DRM*-защищенные); *TXT, FB2.zip, FB2, RTF, HTML, HTM, CHM, DJVU, DOC, DOCX, TCR, PRC, MOBI, ACSM.* 

Для открытия книги нажмите кнопку **ОК** на ее названии в *Последних событиях* или в *Библиотеке*. Если Вы уже читали книгу, она откроется на той странице, где Вы закончили чтение в прошлый раз.

В некоторых форматах книг (например, *FB2* или *ePub*, открытый *FB*-ридером) после открытия книги программа чтения будет пересчитывать страницы — об этом свидетельствует знак ... вместо количества страниц в строке состояния. Во время пересчета страниц некоторые функции могут быть недоступны.

### ЛИСТАНИЕ СТРАНИЦ

Для листания страниц используйте клавиши **Назад**/ Вперед или Влево/Вправо. Продолжительное нажатие клавиш **Назад/Вперед** перелистывает сразу 10 страниц.

### ПЕРЕХОД ПО ССЫЛКАМ

Если страница содержит сноски, перекрестные или внешние ссылки, Вы можете переключиться в режим ссылок продолжительным нажатием кнопки **OK**. Если на странице нет ссылок, отобразится соответствующее информационное окно. После входа в режим ссылок, на экране появится курсор, и Вы сможете выбрать ссылку навигационными клавишами **Вниз/Вверх** и нажать кнопку **OK** для перехода. Если ссылка ведет на веб-сайт, он откроется во встроенном браузере Устройства.

### ИЗМЕНЕНИЕ РАЗМЕРА ШРИФТА

В книгах текстового формата (*ePub*, *FB2* и т.п., кроме *PDF* и *DjVu*) Вы можете менять размер шрифта с помощью навигационных клавиш **Вверх/Вниз**. После достижения максимального размера, произойдет переход на минимальный размер.

### МЕНЮ ЧТЕНИЯ

Меню программы чтения вызывается нажатием кнопки **ОК** и закрывается нажатием клавиши **Назад**.

| Поиск      | Закладка               | На страницу | Domes      | Закладка        | На страницу   |
|------------|------------------------|-------------|------------|-----------------|---------------|
| Содержание | Выход из книги         | Позорот     | Содержание | Выхкод из компи | E Closepor    |
| аметка     | <b>Аа</b><br>настройки | Словарь     | аметка     | Pexom           | Аа<br>Словарь |

Меню чтения для книг в форматах FB2, Epub, TXT, RTF, HTML, PRC, CHM Меню чтения для книг в форматах PDF, Djvu

# ≡: Содержание

Переход к содержанию книги. Функция доступна только в том случае, если в книге имеется содержание.

Помимо оглавления книги, в этом разделе отображаются все заметки и закладки, сделанные при чтении. Если оглавление является многоуровневым, то возле названия верхнего уровня будет отображаться знак '+'. Развернутый пункт отображается со знаком '.' Свернуть/ развернуть выбранный пункт меню можно с помощью навигационных клавиш **Влево/Вправо**.

Кнопка **ОК** осуществляет переход к выбранной главе в книге. Продолжительное нажатие кнопки **ОК** открывает контекстное меню. С его помощью можно переименовать закладки и заметки, отредактировать текст заметки, а также настроить отображение содержания (выбрав команду *Настройки*), свернуть или развернуть все пункты содержания. В меню настроек можно выбрать, какие компоненты содержания отображать:

- Содержание
- Заметки
- Закладки.

# 🕒 Поиск

Дает возможность быстрого поиска в книге слова или его части. После выбора этого пункта меню появится экранная клавиатура для ввода искомого текста.

Найденные фрагменты будут выделены, для перемещения между ними используйте навигационные клавиши Влево/Вправо или клавиши Назад/Вперед. Для выхода из режима поиска нажмите кнопку ОК.

> **ПРИМЕЧАНИЕ** Режим поиска недоступен для книг в формате *DjVu*, если в книге нет текстового слоя.

# - 📕 - Закладки

Добавляет текущую страницу в закладки. В правом верхнем углу страницы появится знак закладки. Просматривать и удалять закладки можно из содержания книги.

Удалить закладку можно, повторно выбрав данный пункт меню.

# Аа Настройки

Для книг в формате FB2 (а также EPUB, открытый с помощью FB-ридера), TXT, RTF, HTML, PRC и CHM можно подобрать наиболее комфортные параметры для чтения – вид и размер шрифта (размер шрифта также настраивается навигационными клавишами **Вверх/Вниз**), межстрочное расстояние, ширину полей страницы, переносы, начало абзаца, направление текста, а также кодировку файла для книг в формате TXT и HTML.

Для формата FB2 доступны настройки режима обновления: Улучшенное качество (по умолчанию) или Высокая скорость. Для корректного отображения документов с письменностью справа налево, поставьте соответствующую отметку.

# 🗄 Режим

В книгах формата PDF и DJVU пункт меню Настройки изменяется на Режим.

Навигационными клавишами **Влево/Вправо** выберите режим отображения.

Предусмотрены следующие режимы:

 Обрезка полей — позволяет уменьшить ширину и высоту полей. С помощью джойстика определите сторону, с которой Вы хотите обрезать поле и нажмите кнопку **ОК**. Перемещайте клавиши со стрелками с помощью джойстика для установки высоты или ширины. Выделив область обрезки, нажмите **ОК**, после этого — Принять. Далее определите настройки применения обрезки: для всего документа, четных или нечетных страниц или только для текущей страницы. Подтвердите выбор нажатием Принять.

 По ширине – страница масштабируется по ширине экрана

 Страница целиком – одна страница на экране с возможностью масштабирования

 Масштаб – можно установить масштаб от 75% до 400%

 Колонки — предназначен для чтения книг с колонками на странице. Для перемещения по странице в режиме колонок используйте навигационные клавиши
Вверх/Вниз, при достижении нижнего края листа произойдет переход на следующую колонку

 Компоновка (Reflow) — только для документов в формате PDF. В этом режиме текст форматируется таким образом, чтобы полностью помещаться на экране.
Вы можете изменять размер шрифта навигационными клавишами Вверх/Вниз. В режиме Компоновка могут не отображаться таблицы и некоторые рисунки.

# 🖴 Словарь

Позволяет переводить отдельные слова во время чтения: используйте навигационные клавиши для перемещения курсора к слову для перевода. После нажатия кнопки **ОК** активируется панель инструментов:

|                              | Webster's 1913 Dictionary                                                                                                    |                                                            |
|------------------------------|----------------------------------------------------------------------------------------------------|------------------------------------------------------------|
| Переключение<br>к тексту для | Time<br>(n.) Duration, considered independently of any system of<br>measurement or any employment of terms which designate<br>limited portions thereof. | Экранная<br>клавиатура для<br>ввода текста<br>для перевода |
|                              | [] 吳 月еревод слова 重 留 國 Х                                                                                                    | Поменять<br>словарь                                        |

# 🗈 Поворот книги

Выберите наиболее удобную для Вас ориентацию экрана.

ВНИМАНИЕ! При смене ориентации экрана назначение навига-

ционных клавиш будет изменено! Например, при повороте экра-

на на 90° листание будет осуществляться клавишами Вверх/Вниз.

# Создание заметок

Сверху на экране появится курсор. Используйте кнопки **Вверх/Вниз** для выбора начала заметки и нажмите кнопку **ОК**. Кнопками навигации выделите фрагмент текста и нажмите кнопку **ОК**, чтобы задать нижнюю границу заметки. Открывшееся меню предоставляет Вам возможность сохранить заметку как изображение или текст (если доступно) или отменить создание соответствующей клавишей (если доступно) или нажатием клавиши **Назад**.

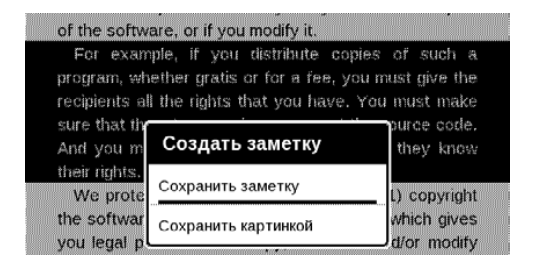

Просмотреть сделанные заметки можно из главного меню (пункт *Заметки*). Нажатием кнопки **ОК** на просматриваемой заметке можно перейти к месту в книге, где она была сделана.

# 🖾 Переход на страницу

Для перехода на определенную страницу выберите пункт меню чтения *На страницу*.

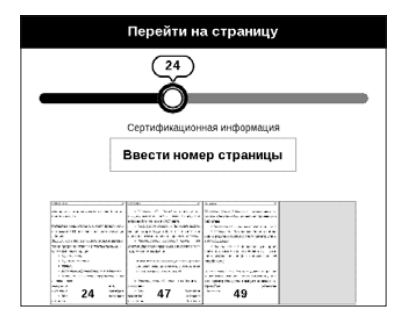

Используйте навигационные клавиши Влево/Вправо для передвижения ползунка влево или вправо, чтобы подстроить переход на страницу назад/вперед соответственно. Нажмите кнопку **ОК**, чтобы перейти на выбранную страницу. Если Вы хотите перейти на определенную страницу, нажмите *Ввести номер страницы*, после введения номера с помощью экранной клавиатуры нажмите *OK*.

После установки джойстика или введения номера страницы на заднем плане откроется предпросмотр выбранной страницы. Если Вы закроете меню перехода, нажав клавишу **Назад**, переход осуществлен не будет. Под полосой прокрутки отображается название главы.

> **ПРИМЕЧАНИЕ** На полосе прокрутки отображаются только начала глав верхнего уровня оглавления

В разделе *Последние открытые* отображаются эскизы страниц, на которые выполнялся переход.

# 🗊 ЗАКРЫТИЕ КНИГИ

Для закрытия книги выберите соответствующий пункт меню чтения.

# Настройки

В этом разделе Вы узнаете, как настроить программное обеспечение и интерфейс Устройства по собственному вкусу, а также просмотреть системную информацию. Все изменения сохраняются и применяются после выхода из раздела *Настройки*.

Если у Вас возникнут какие-либо проблемы с новыми настройками, Вы можете загрузить Устройство в безопасном режиме (с заводскими настройками), удерживая клавишу **Назад** при включении Устройства.

### ПЕРСОНАЛИЗАЦИЯ

При включении открывать последнюю открытую книгу или Главное меню.

Заставка при выключении — изображение, которое будет отображаться на экране, когда Устройство выключено.

Чтобы сделать заставкой обложку последней открытой книги, установите вариант Обложка книги.

> **ПРИМЕЧАНИЕ** Также Вы можете установить как заставку собственную картинку из приложения *Фотографии*. Читайте об этом в разделе *Фотографии*.

Шрифт. Если Вы хотите использовать свой шрифт, скопируйте его файлы в папку встроенной памяти Устройства system/fonts

**ВНИМАНИЕ!** Папка *system* по умолчанию скрыта. Чтобы она отображалась, измените параметры папки на компьютере.

*Тема* — установлена по умолчанию. Если Вы хотите использовать другую тему, загрузите файл с расширением *.pbt* в папку *system/themes*.

Назначение клавиш. Для смены действия, выберите клавишу из списка и выберите действие. Клавиши можно настраивать отдельно для режима навигации, для текстовых форматов книг (*ePub*, *FB2* и др.) или *PDF* и *DjVU*.

### ДАТА/ВРЕМЯ

В этом разделе Вы можете установить дату/время, часовой пояс и формат отображения времени.

### ЯЗЫКИ (LANGUAGES)

Язык (Language). Выбор языка интерфейса Устройства

Раскладки клавиатуры. Вы можете добавить до 3-х раскладок клавиатуры.

Конфигурация словарей. Вы можете выбрать словари, которые будут отображаться в списке при переводе в режиме чтения или в приложении Словарь

### АККАУНТЫ И СИНХРОНИЗАЦИЯ

### Adobe DRM

Чтобы авторизироваться, введите имя Вашей Учетной записи (адрес эл.почты) и Пароль. Когда Вы авторизированы, в этом разделе отображается имя учетной записи и пункт Удаление авторизации Adobe DRM. После удаления защищенные DRM документы будут недоступны.

### ДОПОЛНИТЕЛЬНЫЕ НАСТРОЙКИ

#### Профили пользователей

Вы можете сконфигурировать до 5-ти пользовательских профилей. Каждый профиль хранит состояние книг, последние открытые книги, закладки, заметки, избранное и предустановленные настройки сети.

Для добавления нового профиля, откройте соответствующий пункт меню и введите имя профиля с экранной клавиатуры. После этих действий вышеупомянутые параметры сохранятся в профиле.

Для активации профиля выберите необходимый из списка. В контекстном меню профиля Вы можете поменять изображение, скопировать профиль, переименовать или удалить его.

### Система

Форматирование встроенной памяти — это действие удалит всю информацию с внутренней памяти, кроме системных файлов

> **ВНИМАНИЕ!** Если Вам необходимо удалить всю информацию с внутренней памяти, используйте только эту функцию, не пытайтесь форматировать память, используя ПК!

Резервное копирование и восстановление

 Сброс настроек — состояние Устройства будет возвращено к заводским настройкам, удаляя пользовательские настройки. Другие данные (книги, фото и т.п.) удалены не будут

#### Библиотека

В разделе настроек Библиотека Вы можете задать параметры обновления и оптимизации базы данных Библиотеки.

• *Обновление данных Библиотеки* — устанавливает параметры обновления базы данных книг, хранящихся в Библиотеке:

• *Выключено* — база данных не будет обновляться

 Однократно — база данных обновится при выходе из раздела настроек, после чего параметр установится в Выключено

 Автоматически — обновление будет происходить при каждом открытии Библиотеки, а также при записи/удалении книг. • Оптимизировать базу данных — удаляет устаревшие записи базы данных. Для запуска оптимизации установите параметр Однократно и выйдите из раздела настроек. После оптимизации параметр будет установлен в Выключено.

Блокировка устройства через — установите время бездействия, через которое устройство заблокируется: выключено, 5 мин, 10 мин.

Удаление пакетов — удаление словарей. Отметьте пакеты для удаления, выйдите из раздела и подтвердите удаление

Режим USB — определяет поведение Устройства при подключении по USB: связь с ПК, зарядка или по выбору пользователя.

#### Конфиденциальность

Защита настроек паролем — в этом разделе Вы можете защитить Ваши настройки паролем. Выберите Установить пароль и введите пароль с экранной клавиатуры. После этого при каждой попытке зайти в раздел Настройки Устройство будет запрашивать пароль. Вы можете удалить или изменить пароль, выбрав соответствующий пункт раздела.

#### Отображение текста

со сглаживанием (лучшее качество)/без сглаживания (более быстрое обновление).

#### Полное обновление страницы

Выберите количество пролистанных страниц перед полным обновлением экрана. Пункт *Всегда* обеспечивает наилучшее качество, но потребляет больше энергии. Меньшая частота полного обновления экрана экономит заряд батареи, но может привести к появлению артефактов изображения

### При открытии большого файла

Выбрав *Отображать сообщение*, Устройство будет информировать об открытии файлов больших, чем 25 МБ

#### Деморежим

Перевод Устройства в демонстрационный режим. Для входа в демонстрационный режим установите *Включе*но рядом с пунктом *Деморежим*.

### ЭКОНОМИЯ БАТАРЕИ

В этом разделе можно сделать настройки, которые помогут сэкономить заряд батареи:

• *Светодиодная индикация* — Вы можете выключить индикацию встроенного светодиода, выбрав соответствующий пункт.

> **ПРИМЕЧАНИЕ** Индикация не отключается на время зарядки Устройства

 Автовыключение через — установите время бездействия, через которое устройство выключится: 10, 20, 30 или 60 минут.

## ИНФОРМАЦИЯ ОБ УСТРОЙСТВЕ

При выборе этого пункта раздела отобразится следующая информация:

Модель устройства (модель, серийный номер, аппаратная платформа,

Заряд батареи,

Память (оперативная память, полный и свободный объем внутренней памяти),

Программное обеспечение

- Версия ПО ( версия ПО и дата выпуска)
- Обновление ПО Устройство произведет поиск

доступных обновлений во встроенной памяти

Правовая информация — тут находится лицензия и информация об используемом программном обеспечении. **ВНИМАНИЕ!** Обновление прошивки – ответственная операция, в ходе которой изменяется управляющая программа электронной книги. В случае неправильного выполнения управляющая программа может быть повреждена, что приведёт к потере работоспособности Устройства и потребует обращения в сервисцентр. Поэтому старайтесь выполнять процедуру обновления строго по этой инструкции.

Для обновления программного обеспечения устройства существуют 2 способа.

> **ПРИМЕЧАНИЕ** Текущую версию прошивки можно проверить в разделе Настройки > Информация об устройстве > Программное обеспечение

#### Обновление вручную

**1.** Откройте сайт <u>www.pocketbook-int.com</u>. Выберите страну

**2.** В верхнем меню нажмите кнопку *Поддержка*. Выберите модель Вашего Устройства

**3.** Загрузите на ПК файл прошивки из раздела Прошивки

**4.** Распакуйте содержимое архива, файл *SWUPDATE*. BIN, в корневую папку внутренней памяти

5. Выключите Устройство, нажав на клавишу Вкл/ Выкл

6. Нажмите и удерживайте кнопки Вперед и Назад

7. Включите Устройство, нажав на клавишу Вкл/ Выкл. Удерживайте кнопки Вперед и Назад до появления на экране сообщения *Firmware update...* 

8. Следуйте инструкциям в виде картинок, появляющимся на экране Устройства: о подключении USBкабеля к Устройству и нажатии кнопки **ОК**.

#### Автоматическое обновление

Для запуска автоматического обновления программного обеспечения выберите Настройки > Информация об устройстве > Программное обеспечение > Обновление ПО.

> **ПРИМЕЧАНИЕ:** Устройство начнет проверку доступных источников обновлений во внутренней памяти Устройства, поэтому прежде нужно записать файл обновления прошивки на Устройство, как описано выше в **пп.1-4** раздела «Обновление вручную».

| Сообщение об<br>ошибке                                                     | Возможная<br>причина                                                          | Метод исправления                                                                                                    |
|----------------------------------------------------------------------------|-------------------------------------------------------------------------------|----------------------------------------------------------------------------------------------------|
| No update image<br>found                                                   | Не найден файл<br>SWUPDATE.BIN.                                               | Удалите ненужные файлы с вну-<br>тренней памяти и перепишите<br>файл SWUPDATE.BIN ещё раз.<br>Повторите загрузку прошивки с<br>сайта www.pocketbook-int.com. |
| Update image is<br>corrupted или Image<br>is empty                         | Файл SWUPDATE.BIN<br>повреждён.                                               | Удалите ненужные файлы с вну-<br>тренней памяти и перепишите<br>файл SWUPDATE.BIN ещё раз.<br>Повторите загрузку прошивки с<br>сайта www.pocketbook-int.com. |
| Ошибка: На устрой-<br>стве устанавлива-<br>ется другая версия<br>прошивки. | Во внутренней памяти<br>содержится файл про-<br>шивки более старой<br>версии. | Удалите файл старой прошивки<br>из корневой папки внутренней<br>памяти Устройства                                                                            |

#### Возможные ошибки и методы их устранения

# Возможные неполадки и их устранение

| Неполадка                                                                                                    | Возможная причина                                                                            | Устранение                                                                                                    |
|----------------------------------------------------------------------------------------------------|----------------------------------------------------------------------------------------------|----------------------------------------------------------------------------------------------------|
| Устройство не<br>включается либо<br>устройство включа-<br>ется, но загружается<br>только заставка                                                                 | Разряжен<br>аккумулятор                                                                      | Зарядите аккумулятор                                                                                                    |
| Книга не откры-<br>вается — появля-<br>ется сообщение<br>Вазможна, книга<br>повреждена или<br>защищена либо<br>просто ничего не<br>происходит                     | Файл книги<br>поврежден                                                                      | Если книга загружена с<br>интернет-сайта, попро-<br>буйте повторить загрузку.<br>Если файл открывается на<br>ПК, но не открывается на<br>Устройстве, пересохраните<br>книгу в другом формате (TXT,<br>DOC, PDF) |
| Книга в формате<br>html открывается, но<br>отображается не-<br>правильно. Напри-<br>мер, отображаются<br>пустые страницы,<br>часть текста отсут-<br>ствует и т.п. | HTML-файлы со-<br>держат нетекстовые<br>элементы (фреймы,<br>JAVA-скрипты,<br>флеш-элементы) | Сохраните страницу в фор-<br>мате <i>ТХТ</i>                                                                                                    |
| Книга открывается,<br>но вместо русских<br>букв на экране<br>отображаются раз-<br>личные символы,<br>знаки вопроса и т.п.                                         | Неправильная коди-<br>ровка документа                                                        | В режиме чтения книги вы-<br>берите пункт меню <i>Настрой-</i><br><i>ки</i> и измените кодировку<br>документа                                                                                                   |

| Неполадка                                                              | Возможная причина                                                                                                    | Устранение                                                                                                    |
|------------------------------------------------------------------------|----------------------------------------------------------------------------------------------------|----------------------------------------------------------------------------------------------------|
| Устройство не реа-<br>гирует на нажатие<br>клавиш                      | В некоторых случаях<br>(например, при за-<br>грузке поврежденных<br>или слишком объем-<br>ных книг) возможно<br>зависание устройства | Принудительно закройте<br>зависшее приложение,<br>удерживая клавишу <b>Назад</b><br>1–2 секунды.                                                                                                    |
| При подключении<br>к компьютеру в<br>окне проводника                   | Устройство находит-<br>ся в режиме зарядки<br>аккумулятора                                                                           | Проверьте режим работы<br>USB в пункте Настройки<br>главного меню. Установите<br>режим Связь с ПК или Спро-<br>сить при подключении                                                                                                    |
| Windows не по-<br>являются диски<br>устройства                         | Не поступает сигнал<br>по соединительному<br>кабелю                                                                                  | Проверьте, не поврежден ли<br>USB-кабель и надежно ли он<br>вставлен в разъемы. Попро-<br>буйте переключить USB-кабель<br>на другой разъем компьютера                                                                                       |
| Не сохраняются за-<br>кладки, настройки,<br>текущая позиция в<br>файле | Повреждена файло-<br>вая система                                                                                                    | Подключите устройство к ПК,<br>затем выполните проверку<br>дисков устройства. Для<br>этого откройте окно Мой<br>компьютер, нажмите правую<br>клавишу мыши на выбран-<br>ном диске, в меню выберите<br>Свойства > Сервис > Проверка<br>диска |
|                                                                        | Встроенная память переполнена                                                                                                    | Удалите ненужные файлы                                                                                                    |
| Быстро разряжает-<br>ся аккумулятор                                    | Функция автомати-<br>ческого выключения<br>неактивна                                                                                 | Из главного меню откройте<br>раздел Настройка > Дата/время.<br>Для пункта Автовыключение<br>через выберите время автомати-<br>ческого выключения                                                                                            |

# Сервисное обслуживание

Более подробную информацию касательно сервисного обслуживания в Вашей стране можно получить из следующих источников:

| Россия      | 8-800-100-6990   |
|-------------|------------------|
| Україна     | 0-800-304-800    |
| Казахстан   | 8-800-333-35-13  |
| Беларусь    | 8-820-0011-02-62 |
| საქართველო  | 995-706-777-360  |
| Česko       | 800-701-307      |
| Deutschland | 0-800-187-30-03  |
| France      | 0805-080277      |
| Polska      | 0-0-800-141-0112 |
| Slovensko   | 0-800-606-676    |
| USA/Canada  | 1-877-910-1520   |

### www.pocketbook-int.com/support/

help@pocketbook-int.com

# Сертификационная информация

#### Российская Федерация

Тип: Устройство для чтения электронных книг (электронная книга)

Название товара: PocketBook 515 (ПокетБук 515)

Номер модели: PocketBook 515 (ПокетБук 515)

Гарантийный срок: 12 месяцев.

Срок службы устройства: 24 месяца

Изготовлено: «Шэньчжэнь Итва Диджитал Апплианс Ко. Лимитед.».

Адрес: 6/Ф, А1 билдинг, Лонгма Индастриал Парк, Шиянь таун,

Баоан, Шэньчжэнь, Китай, КНР.

Класс защиты от влаги и пыли: IP20

Разработано Obreey Products (Обрий Продактс). Собрано в КНР.

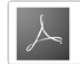